## Importing Change Orders from WeSuite

Last Modified on 09/13/2024 6:41 pm EDT

To import a change order from WeSuite open the job in SedonaOffice, go to Tools and select Add Change Order, click the WeSuite button near the bottom left. Any available change orders from WeSuite will appear for import.

| S Job - 1498 (Deanna Gilmore)              |                                                                                                    |                     |                                                                     |                 |                                                                    |       |
|--------------------------------------------|----------------------------------------------------------------------------------------------------|---------------------|---------------------------------------------------------------------|-----------------|--------------------------------------------------------------------|-------|
| Job                                        | Job                                                                                                    |                     | Customer                                                            | 4290            | Site                                                               |       |
| Labor<br>Cost Details<br>Journals<br>Tools | Job Number 1498<br>Job Type ACC-Com<br>Job Status Install Equipment<br>System 14465 Intrusion<br>Labor Units 8 (0 Used) |                     | Gilmore, Deanna<br>211 Gulf Rd.<br>Novi, MI 48375<br>(734) 763-1446 |                 | Deanna Gilmore<br>211 Gulf Rd.<br>Novi, MI 48375<br>(734) 763-1446 |       |
|                                            | New Change Orde                                                                                                    | 2 <b>17</b><br>4290 |                                                                     | 🗌 Man           | ual Reversal                                                       |       |
| W<br>Notes                                 | Job Information                                                                                                    | 1498 - 1            |                                                                     | Prevailing Wage |                                                                    | \$    |
|                                            | Job <u>T</u> ype                                                                                                    | ACC-Com             |                                                                     | Project Manager |                                                                    | 6     |
| Invoicing                                  | Description                                                                                                    | Access - Lar        | ge Commercial                                                       | Salesperson     | Matt.Miller                                                        |       |
| 8.2                                        | Ta <u>x</u> Group                                                                                                    | MI-Wayne C          | County                                                              | P.O. Number     |                                                                    |       |
| Issue Parts                                | Branch                                                                                                    | MI                  |                                                                     | Sold Date       |                                                                    |       |
|                                            | Hold <u>B</u> ack %                                                                                                    |                     |                                                                     | Projected Start |                                                                    |       |
| Add Change                                 | Install Compar                                                                                                    | W MI                |                                                                     | Projected End   |                                                                    |       |
| Order                                      | Installer                                                                                                    |                     | ▼ 🔠                                                                 |                 |                                                                    |       |
|                                            | Permits Required Permit 1                                                                                               |                     |                                                                     | Notes           |                                                                    |       |
| Journal Entry                              | Permit 2                                                                                                    | 2                   |                                                                     |                 |                                                                    |       |
|                                            | Permit 3                                                                                                    | 3                   |                                                                     | 1               |                                                                    |       |
| Purchase<br>Orders                         | WeSuite C/O                                                                                                    |                     |                                                                     |                 |                                                                    | Apply |

Negative change orders can be imported into Sedona as of 6.0. As with SedonaOffice, you cannot import a change order from WeSuite if it has both positive and negative items. It must be all positive, or all negative.

Change order notes do not import into SedonaOffice.